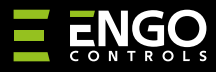

#### EIRTXWIFI | Mando a distancia IrDA Wi-Fi

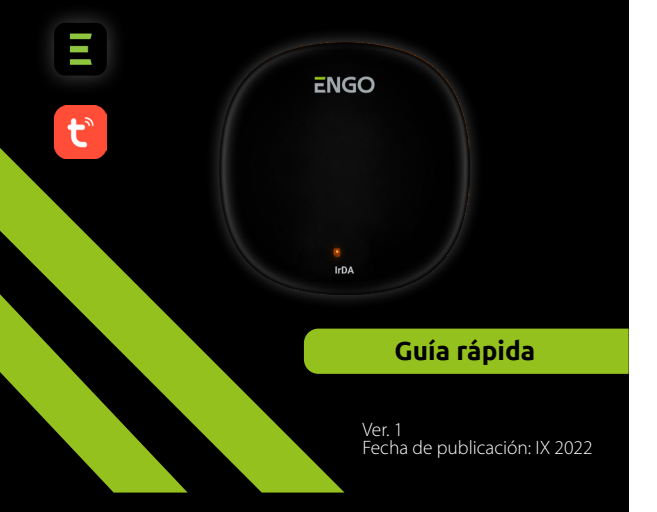

# **∃** <u>≈</u> [H[ < €

#### Fabricante: Engo Controls S.C. 43-200 Pszczyna Górnośląska 3E Polonia

#### Distribuidor: QL CONTROLS Sp z o.o. Sp. k. 43-262 Kobielice Rolna 4 Polonia

# www.engocontrols.com

# Introducción

**IRDA** 

EIRTXWIFI es un mando a distancia inteligente universal por infrarrojos, que puede sustituir a un mando a distancia tradicional y permite un control remoto más cómodo de dispositivos receptores de infrarrojos, tales como TV, decodificadores, aires acondicionados, etc. Tiene función de encendido/apagado local y remoto de dispositivos. Además, mediante la aplicación móvil ENGO Smart es posible crear escenarios para, por ejemplo, encender/apagar automáticamente el televisor o el aire acondicionado (solo cuando hay disponible una red Wi-Fi).

## Conformidad del producto

El producto es conforme con las siguientes directivas UE: 2014/53/UE, 2011/65/UE

### Datos técnicos

| Alimentación | 5V DC micro USB |
|--------------|-----------------|
| Comunicación | WiFi 2,4 GHz    |
| Dimensiones  | 72 x 72 x 21 mm |

# Empleo de EIRTXWIFI con la aplicación y dispositivos ENGO

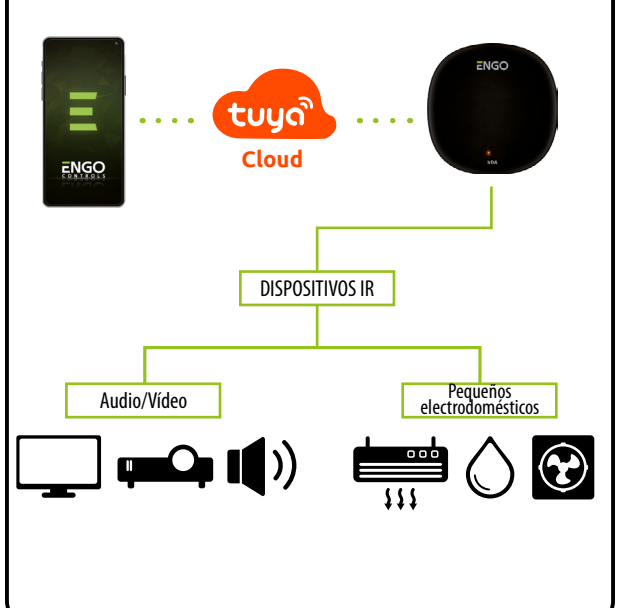

# Montaje e instalación de EIRTXWIFI

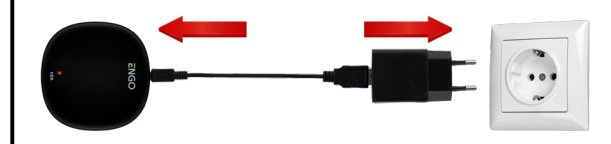

# / ¡Atención!

Para una correcta conexión del mando a distancia IR EIRTXWIFI a la alimentación de 230V AC utiliza el enchufe y el cable USB adjuntados. El mando a distancia debe colocarse en la misma habitación en la que se encuentran los receptores. EIRTXWIFI les envía señales de infrarrojos: la ausencia de barrera arquitectónicas para la señal enviada es condición necesaria para un correcto control de los dispositivos.

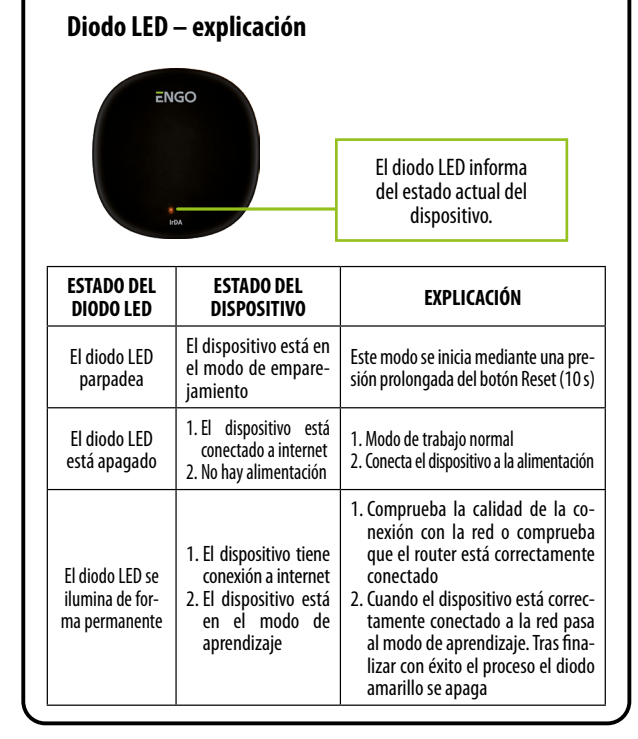

#### Instalación del mando a distancia IR Wi-Fi en la aplicación

Asegúrate de que tu router está cerca de tu teléfono móvil. Comprueba que tienes conexión a internet. Esto permite acortar el tiempo de emparejamiento del dispositivo.

#### PASO 1 – DESCARGA LA APLICACIÓN ENGO SMART

Descarga la aplicación ENGO Smart desde el sitio Google Play o Apple App Store e instálala en el dispositivo móvil.

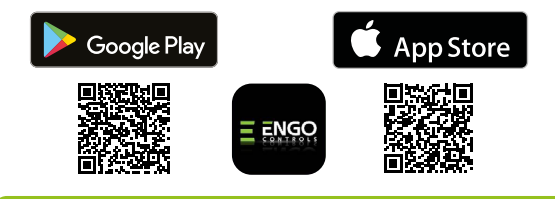

#### PASO 2 – REGISTRA UNA NUEVA CUENTA

Para registrar una nueva cuenta sigue los siguientes pasos:

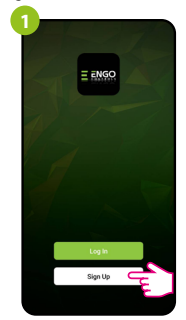

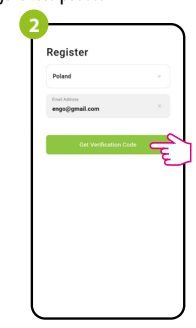

Haz clic en «Regístrate» para crear una nueva cuenta.

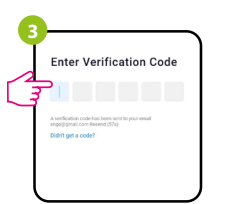

Introduce el código obtenido en el mensaie de correo electrónico. ¡Recuerda que solo tienes 60 segundos para escribir el código!

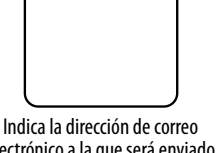

electrónico a la que será enviado el código de verificación.

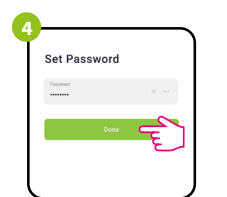

A continuación establece la contraseña de inicio de sesión.

#### PASO 3 – CONECTA EL MANDO A DISTANCIA IR AL WI-FI

Tras instalar la aplicación y crear una cuenta:

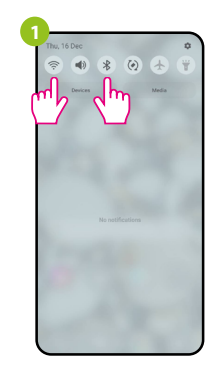

Activa Wi-Fi y Bluetooth en el dispositivo móvil. Es mejor que te conectes con la red Wi-Fi a la que quieres asignar el dispositivo.

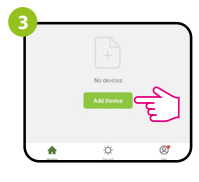

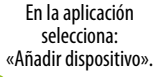

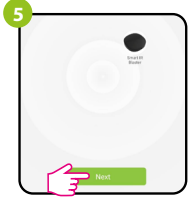

Tras encontrar el dispositivo, continúa.

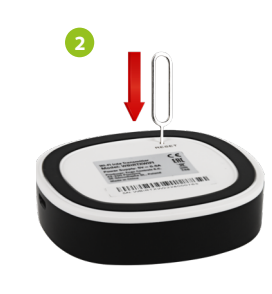

Comprueba que el dispositivo está conectado a la alimentación. A continuación mantén presionado el botón RESET (mediante el pin adjuntado) durante 8 segundos, hasta que el diodo LED comience a parpadear. Se activa entonces el modo de emparejamiento.

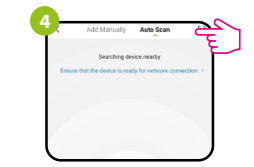

A continuación, selecciona: «Escaneo automático»

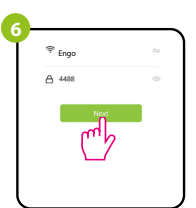

Selecciona la red Wi-Fi en la que funcionará el dispositivo e introduce la contraseña de esta red.

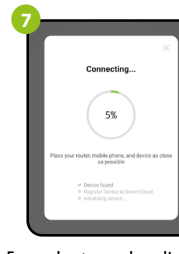

Espera hasta que la aplicación configure el dispositivo con la red Wi-Fi seleccionada.

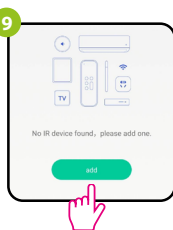

A continuación es posible vincular

cualquier dispositivo que soporte

el control remoto por infrarrojos.

Presiona el botón «Añadir».

Nombra el dispositivo

y haz clic en «Finalizado».

Added successfulls

Selecciona el tipo de dispositivo con el que quieres vincular el mando a distancia IR.

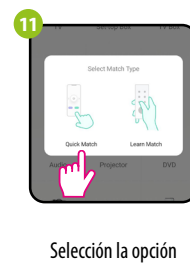

«Adaptación rápida».

Busca la marca del dispositivo en la lista v procede según las instrucciones siguientes.

## Restablecimiento de los ajustes predeterminados

Para restablecer los aiustes predeterminados del dispositivo presiona el botón RESET y mantenlo presionado durante unos 10 segundos, hasta que el diodo LED comience a parpadear. Entonces el mando a distancia IR restablece los valores predeterminados (de fábrica) y comienza el proceso de emparejamiento.